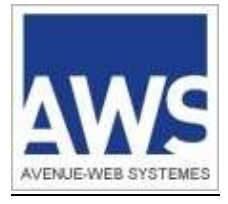

# AWS-Entreprise AWS-Achat AWS-Légalité

# **Gestion des SPAMs** (courriers indésirables)

AWS - 97 rue du Général Mangin - 38100 Grenoble - 04 80 04 12 60

# Sommaire

| <u>1</u> | GESTION DES SPAMS DANS VOTRE MESSAGERIE                                          | 3 |
|----------|----------------------------------------------------------------------------------|---|
|          | 1.1 LISTE DES ADRESSES EMETTRICES D'AWS                                          | 3 |
|          | <b>1.2</b> Cas des messageries privees avec nom de domaine (@mon_entreprise.xxx) | 3 |
|          | 1.3 CAS DES MESSAGERIES PUBLIQUES (OUTLOOK, GMAIL, YAHOO, ORANGE, SFR,)          | 3 |
| <u>2</u> | GESTION DES SPAMS DANS LA MESSAGERIE GOOGLE MAIL                                 | 4 |
|          | 2.1 OU TROUVER LES SPAMS                                                         | 4 |
|          | 2.2 COMMENT RECUPERER UN OU PLUSIEURS EMAILS CONSIDERES A TORT COMME SPAM        | 4 |
|          | 2.3 COMMENT EMPECHER QUE CERTAINES ADRESSES SOIENT SPAMMEES                      | 5 |
| <u>3</u> | GESTION DES SPAMS DANS LA MESSAGERIE WEBMAIL OUTLOOK                             | 6 |
|          | 3.1 OU TROUVER LES SPAMS                                                         | 6 |
|          | <b>3.2</b> COMMENT RECUPERER UN OU PLUSIEURS EMAILS CONSIDERES A TORT COMME SPAM | 6 |
|          | <b>3.3</b> COMMENT EMPECHER QUE CERTAINES ADRESSES SOIENT SPAMMEES               | 6 |
|          |                                                                                  |   |

### 1 GESTION DES SPAMS DANS VOTRE MESSAGERIE

Si vous ne pouvez pas gérer vous-même vos SPAMs (=courriers indésirables), transmettez les informations qui suivent à votre service ou prestataire informatique.

#### 1.1 Liste des adresses émettrices d'AWS

| AWS-Etreprise | • courrier@aws-france.com          |
|---------------|------------------------------------|
|               | entreprises@aws-france.com         |
|               | alertes-entreprises@aws-france.com |
|               | support-entreprises@aws-france.com |
| AWS-Achat     | incidents@aws-france.com           |
| AWS-Légalité  | incidents@aws-legalite.info        |

#### 1.2 Cas des messageries privées avec nom de domaine (@mon\_entreprise.xxx)

Si vous utilisez un anti-spam, il faut que vous autorisiez les adresses émettrices listées ci-dessus, sinon vous ne recevrez pas tous les courriels émis par notre plateforme.

Ci-dessous la liste des serveurs de messagerie que nous utilisons pour nos envois :

- . servmailmpi.aws-achat.info
- . servmailsecours.aws-achat.info

#### 1.3 Cas des messageries publiques (Outlook, Gmail, Yahoo, orange, sfr, ...)

Concernant les messageries Gmail et Outlook, reportez-vous au chapitres spécifiques :

- Gestion des spams dans la messagerie Google Mail
- Gestion des spams dans la messagerie Webmail Outlook

Pour les autres messageries, vous pouvez essayer de résoudre vos problèmes de SPAM en suivant une ou plusieurs des actions suivantes :

- Ajouter les adresses e-mail émettrices d'AWS listées ci-dessus à votre liste de contacts,
- créant un filtre de sorte que les messages ne soient jamais envoyés dans le dossier Spam :
  - o Créez un dossier AWS-Entreprise,
  - Créez un filtre de sorte que tous les mails émis par les adresses listées ci-dessus soient redirigés vers votre dossier AWS-Entreprise.

### 2 GESTION DES SPAMS DANS LA MESSAGERIE GOOGLE MAIL

#### 2.1 Où trouver les SPAMs

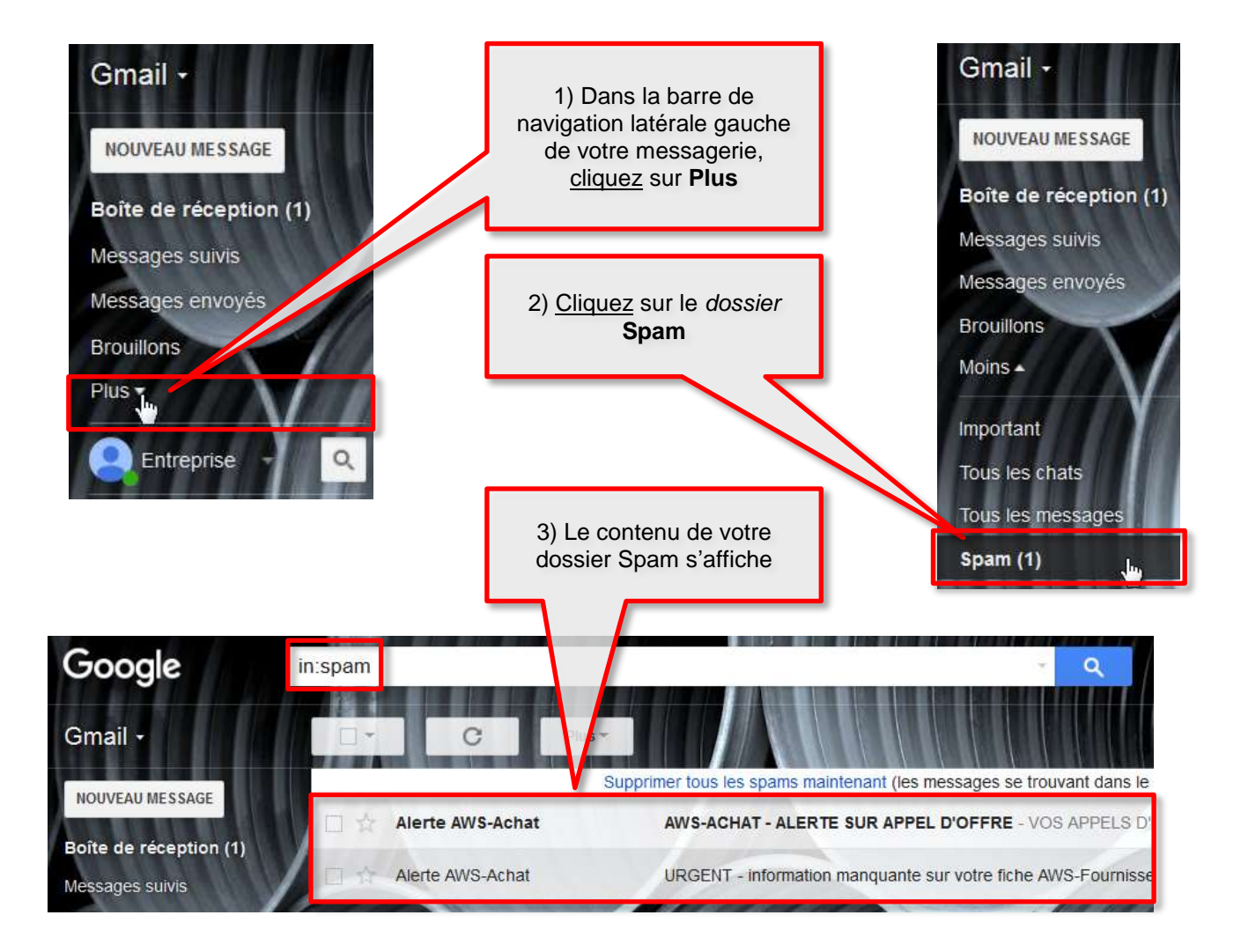

#### 2.2 Comment récupérer un ou plusieurs emails considérés à tort comme SPAM

Si un ou plusieurs emails ne sont pas à considérer comme spams :

- Veuillez les sélectionner en <u>cliquant</u> sur la **case à cocher** de chacun des emails.
- Puis <u>cliquez</u> sur le *bouton* **Non-spam** : cette action va déplacer le(s) email(s) sélectionné(s) dans la boite de réception de votre messagerie.

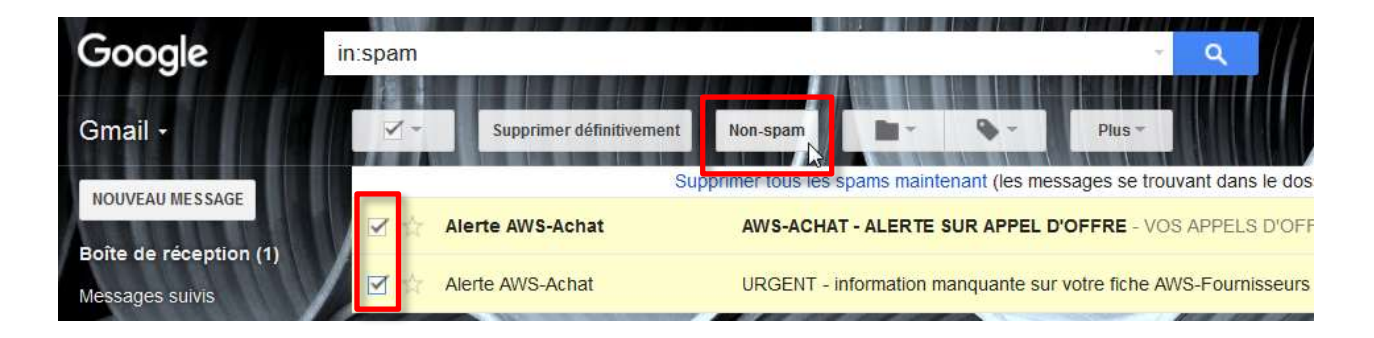

#### 2.3 Comment empêcher que certaines adresses soient spammées

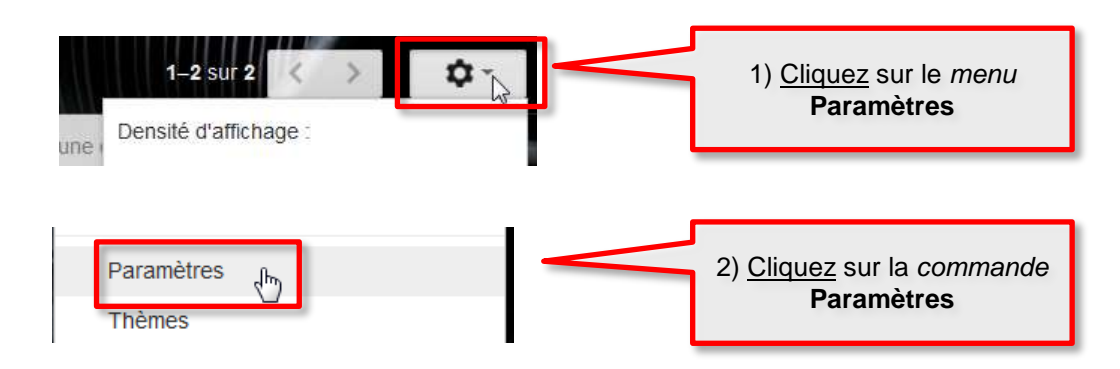

Dans la page suivante, cliquez sur le lien Filtres et adresses bloquées :

![](_page_4_Picture_4.jpeg)

Dans la page suivante, cliquez sur le lien Créer un filtre

| Gmail •                                          | Paramètres                                                               |                          | Pintas subhimas              |                       |
|--------------------------------------------------|--------------------------------------------------------------------------|--------------------------|------------------------------|-----------------------|
| NOUVEAU MESSAGE                                  | Général Libellés Boite de réception                                      | Comptes et importation   | Filtres et adresses bloquées | Transfert et POP/IMAP |
| Boite de réception (1)                           | Les filtres suivants seront appliqués à to<br>Sélectionner : Tous, Aucun | ous les messages que vou | s recevrez :                 |                       |
| Messages suvis<br>Messages envoyes<br>Brouilions | Exporter Supprimer                                                       |                          | Créer un filtre              | Importer des filtres  |

Dans la fenêtre qui s'ouvre, saisissez l'adresse concernée dans le champs « De » :

| Filtre                  |
|-------------------------|
| De                      |
| courrier@aws-france.com |
|                         |

Puis cliquez sur le lien de création de filtre :

![](_page_4_Figure_10.jpeg)

Répéter l'opération pour les autres adresses mail que vous souhaitez ajouter à la liste des mails non spammés.

## **3 GESTION DES SPAMS DANS LA MESSAGERIE WEBMAIL OUTLOOK**

#### 3.1 Où trouver les SPAMs

![](_page_5_Picture_3.jpeg)

#### 3.2 Comment récupérer un ou plusieurs emails considérés à tort comme SPAM

Si un ou plusieurs emails ne sont pas à considérer comme spams :

- Veuillez les sélectionner en <u>cliquant</u> sur la **case à cocher** de chacun des emails.
- Puis <u>cliquez</u> sur le *bouton* **Pas indésirable :** cette action va déplacer le(s) email(s) sélectionné(s) dans la boite de réception de votre messagerie.

|       | Outlook.c            | om | (1) Nouveau       | Supprimer    | Archiver        | Pas indésirable 🗸  | Bioquer     | Déplacer vers 🗸    | Catégories 🗸    | Vider  | 942)<br>         |
|-------|----------------------|----|-------------------|--------------|-----------------|--------------------|-------------|--------------------|-----------------|--------|------------------|
| Hechi | entrier dama Colarri | p  | 🗹 1 élément sélec | tionné Désac | tiver toutes le | s cases a cocher   |             |                    |                 |        |                  |
| Dos   | ssiers               | 6  | 🗷 Microsoft Fra   | nce          |                 | Applications Windo | vis en Yemo | te : Multi-devices | déploiement, ac | tout : | savoir sur MVA I |
| Boite | de réception         |    | -                 |              |                 |                    |             |                    |                 |        |                  |
| Court | rier indésirable     |    |                   |              |                 |                    |             |                    |                 |        |                  |

#### 3.3 Comment empêcher que certaines adresses soient spammées

![](_page_5_Figure_10.jpeg)

AWS - 97 rue du Général Mangin - 38100 Grenoble - 04 80 04 12 60

![](_page_6_Picture_1.jpeg)

Dans la page suivante, cliquez sur expéditeurs bloqués / autorisés pour gérer les adresses que vous souhaitez :

|    | Outlook.com                                                                                                    |
|----|----------------------------------------------------------------------------------------------------|
| Ð  | xpéditeurs autorisés et bloqués Boite de réception > Options > Expéditeurs autorisés et bloqués                                                                              |
| E) | péditeurs autorisés<br>seiser les péditeurs autorités à vous envoyer des messages électroniques pour que ceux-ci ne soient pas envoyés vers le dossier Courrier indésirable. |
| Li | stes de diffusion autorisées                                                                                                    |
| Ch | oisissez les listes de diffusion autorisées à vous envoyer des messages électroniques. Ces messages ne seront pas envoyés vers le dossier Courrier indésirable.              |
| E) | péditeurs bloqués                                                                                                    |
| BM | nuez les expéditeurs dont vous ne spuihaites nas receivrir les messanes électroniques nour que ceux-ri solent directement sunnrimés                                          |